## Handreichung für Schülerinnen und Schüler Schulcampus RLP - Bildungsportal RLP

## 1. Login im Bildungsportal

Folgende URL im WebBrowser aufrufen: <u>https://bildungsportal.rlp.de</u>

Um sich anzumelden »Benutzername« und »Kennwort« eingeben und auf »Anmelden« klicken.

| <b>Bildungsportal</b> RLP           |                               |  |
|-------------------------------------|-------------------------------|--|
| <b>Schul</b> campu                  | S RLP O SCHULVERWALTUNGS      |  |
| Benutzerkennung oder E-Mail-Adresse | Lch habe einen Freischaltcode |  |
| Passwort                            |                               |  |
| Passwort vergessen?                 |                               |  |
| Anmelden                            |                               |  |
| Abbrechen                           | Registrieren                  |  |

Im Anschluss öffnet sich das sog. »Dashboard«. Der erfolgreiche Login wird durch die Einblendung des vollständigen Namens angezeigt.

| 🔰 Bildungspo | rtal RLP 🗸                                                                         |                                                                                                    | 🗜 🔛 🔚 herederick Fisher 🗸                                                                                                    |
|--------------|------------------------------------------------------------------------------------|----------------------------------------------------------------------------------------------------|----------------------------------------------------------------------------------------------------|
|              | Aktuelles  Aktuelles  17.01.2024 Informationen zum Schulbetrieb am 17. Januar 2024 | <sup>08.01.2024</sup><br>In der Schule über Israel und Palästina<br>sprechen mit Jouanna Hassoun und<br>Shai Hoffmann am 22.1. | 03.01.2024<br>"Sprache lernt man am besten durch<br>gemeinsames Sprechen" - Sprachpro-<br>gramm "Mit Kindern im Gespräch" wird<br>intensiviert |
|              | +<br>meine Dateien                                                                 | <b>D</b> Mediathek                                                                                                    | +<br>Lernplattform                                                                                                    |
|              | ¢ curriculum                                                                       | Lehr- und<br>Rahmenpläne                                                                                                    | i Infoportal                                                                                                    |

Nun mit einem Klick auf das + Symbol bei »Lernplattform« die Kachel aufklappen.

Hier nun »GY Idar-Oberstein Göttenbach« anklicken.

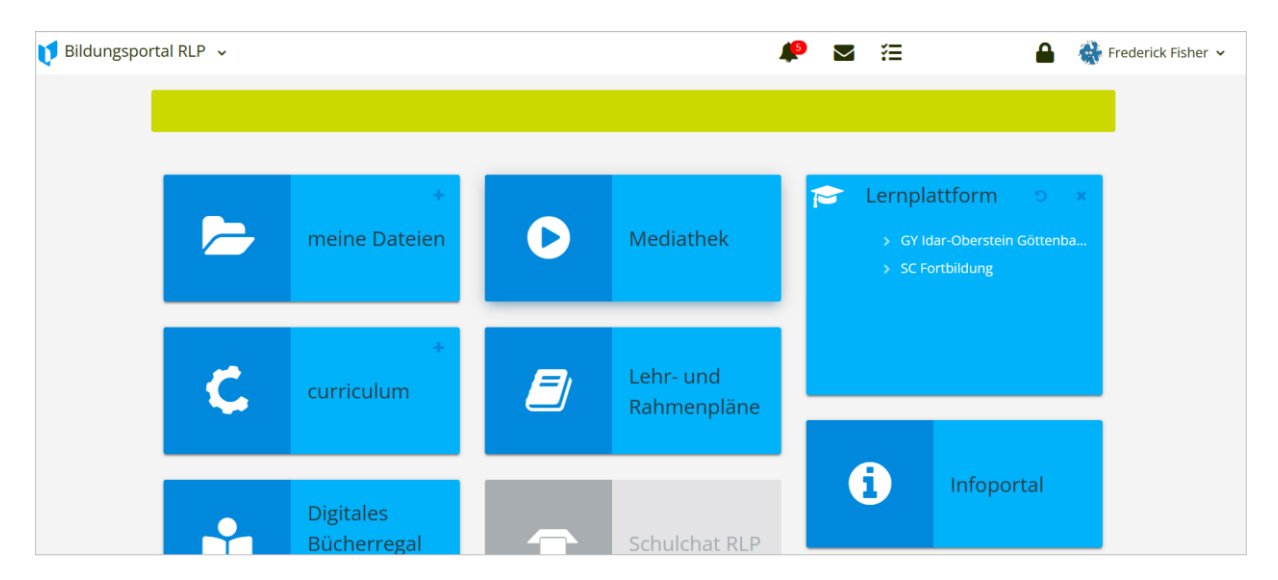

Im Anschluss öffnet sich die Übersichtsseite für Schülerinnen und Schüler.

Willkommen auf der Lernplattform Schulcampus!

Auf dem sich nun geöffneten »Dashboard« erkennt man nun seine zuletzt besuchten Kurse (Lerngruppen). Diese können mit einem Klick auf die entsprechende Kachel aufgerufen werden.  $\rightarrow$  Nähere Erklärungen zu den Inhalten in einem Kurs in der nächsten Anleitung.

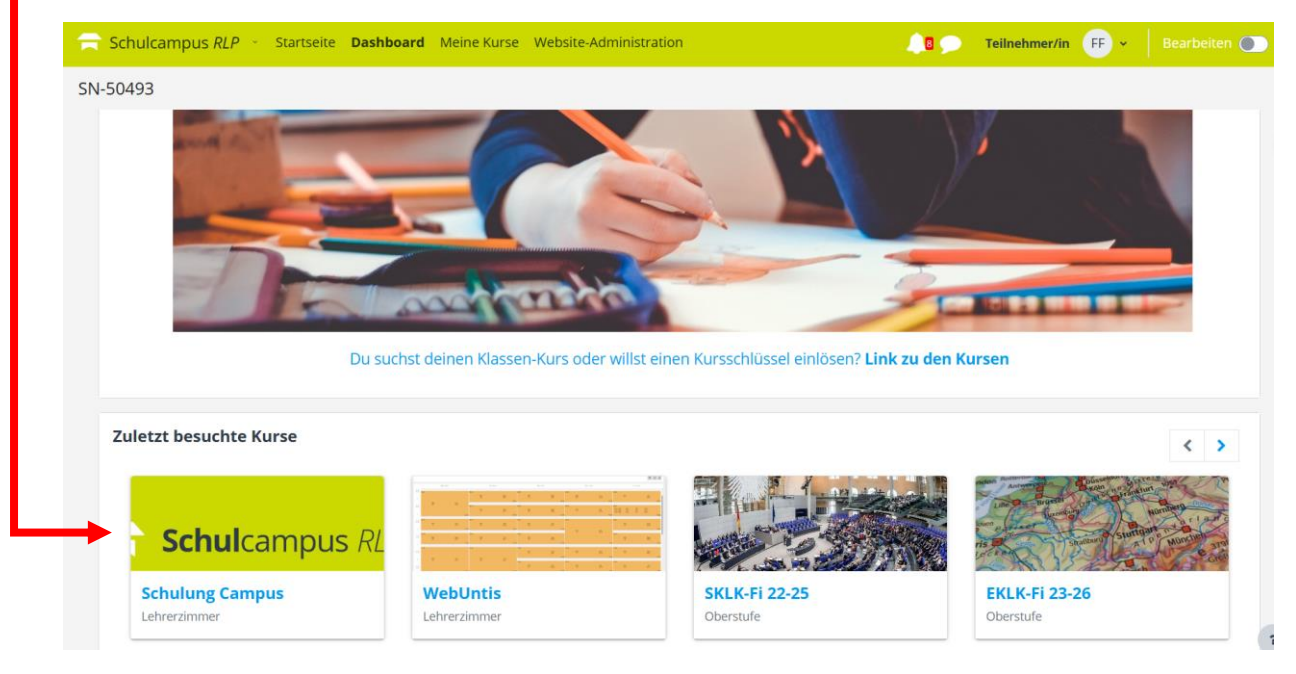

In die jeweiligen Kurse sind Schülerinnen und Schüler in der Rolle als »Teilnehmer« zugeordnet. Diese Zuordnung übernimmt die leitende Lehrkraft des Kurses als sog. »Trainer/in«.

Ob eine Lehrkraft in einem Fach einen Schulcampus-Kurs über die Campusbetreuer anlegen lässt, obliegt ihrer eigenen Entscheidung.